# INDUSTRIAL WEIGHING SOLUTION<sup>™</sup>

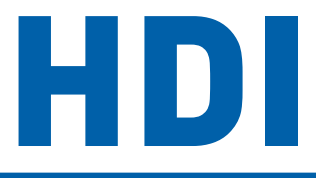

# Bench Scale

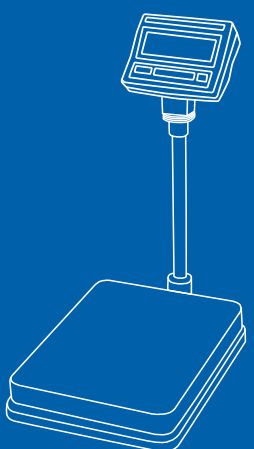

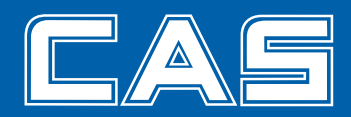

## CONTENTS

| PRECAUTIONS 4                                       |
|-----------------------------------------------------|
| PREFACE6                                            |
| NAMES AND FUNCTIONS 6                               |
| INSTALLATION & CONNECTION7                          |
| CALIBRATION8                                        |
| OPERATIONS10                                        |
| 1. General Weighing11                               |
| 2. Weighing with Tare ·····11                       |
| 3. Counting Mode 12                                 |
| 4. Weight Comparison Function(HI/OK/LOW) $\cdot$ 13 |
| 5. Print Out 15                                     |
| 6. Battery Charge16                                 |
| 7. Set-up Mode 16                                   |
| 8. User Mode 17                                     |
| ERROR MESSAGES 18                                   |
| SERIAL INTERFACE                                    |
| SPECIFICATIONS 19                                   |
| HOW TO INSTALL HDI Series20                         |
| ASSEMBLING THE DISPLAY OF HDI                       |
| WALL TYPE 21                                        |

# PRECAUTIONS

Precautions when installing the scale. To ensure that you get the most from your scale, please follow these instruction.

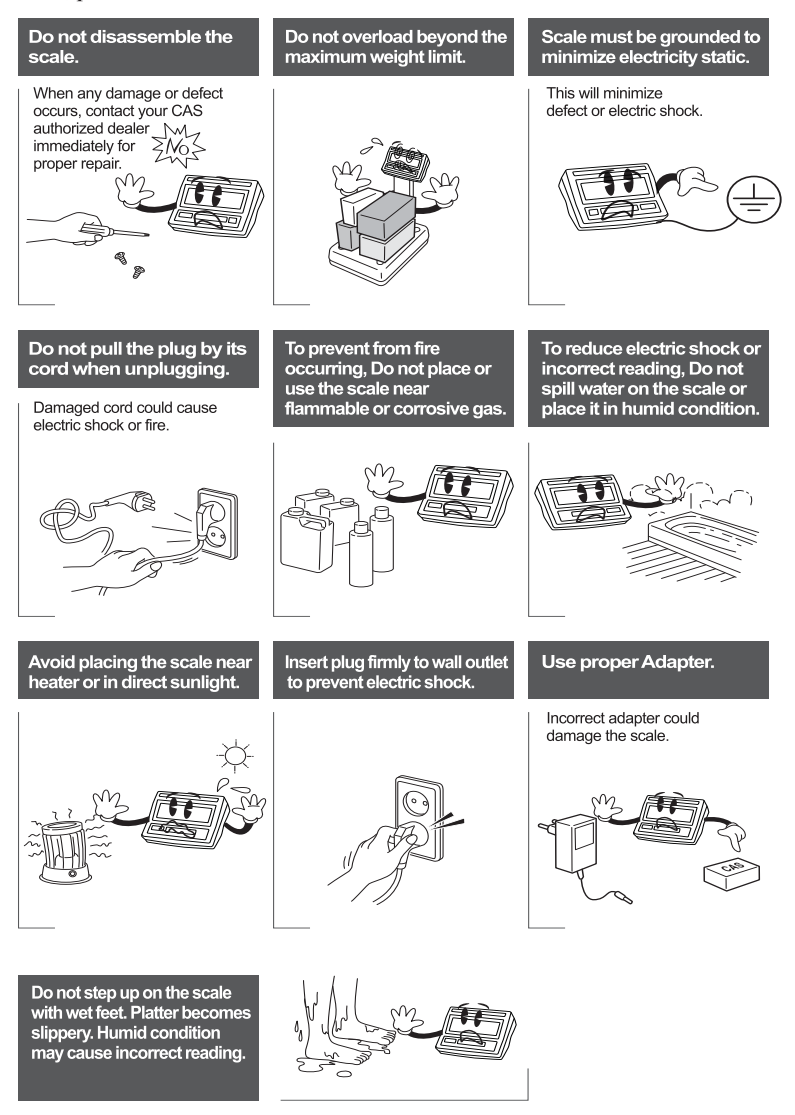

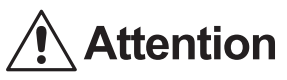

Make sure to plug your scal into the proper power outlet. For maximum performance, plug into a power outlet 30 minutes before the usage for warm up.

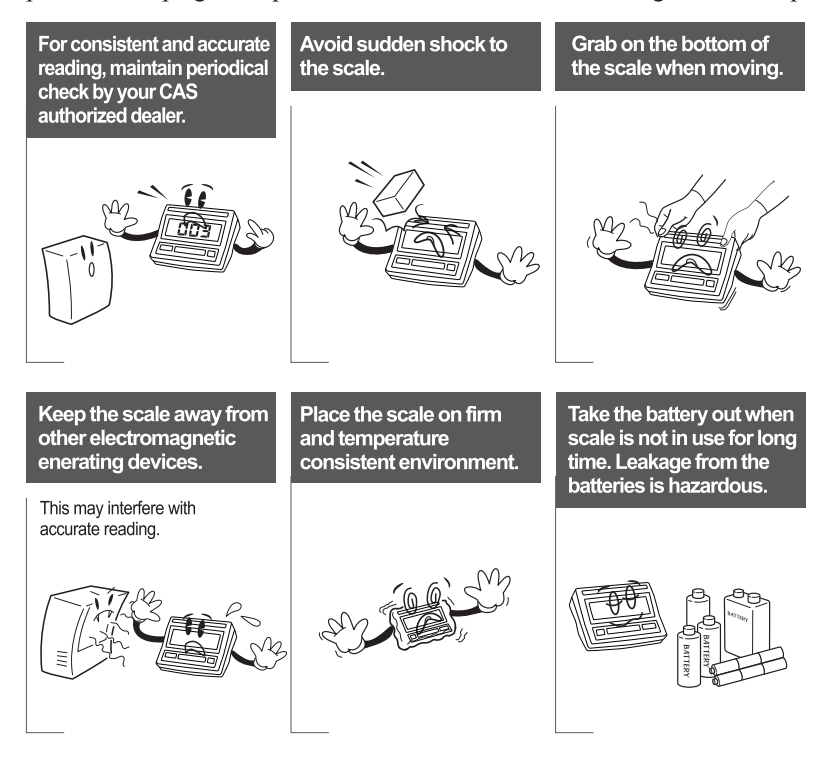

## PREFACE

Thank you for the purchasing of CAS HDI Series.

This series have been designed with CAS reliability, under rigid quality control and with outstanding performance. Your specialty departments can enjoy with CAS products.

We hope that CAS product meets your needs.

The user manual is designed to guide you to understand product operation and proper care of product.

## NAMES AND FUNCTIONS

#### **OVERALL VIEW**

■ HDI

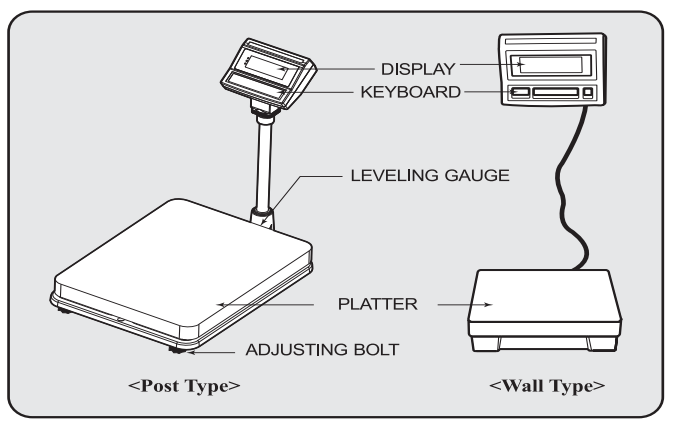

## INSTALLATION & CONNECTION Load cell connection

Connect load cell connector to load cell port which is in the backside of the indicator. \* Connecting method

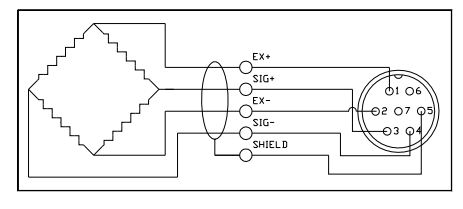

| IN         | COLOR  |
|------------|--------|
| 1 (EXC+)   | RED    |
| 2 (EXC-)   | WHITE  |
| 3 (SIG+)   | GREEN  |
| 4 (SIG-)   | BLUE   |
| 5 (SHIELD) | SHIELD |

Note. Wire color can be different depending on the loadcell's manufacturer or it's model.

\* Load cell output to Resolution

| 5V impression to loadcell<br>Max. load cell output | Recommended resolution |
|----------------------------------------------------|------------------------|
| 4 mV                                               | 1/4,000                |
| 8 mV                                               | 1/8,000                |
| 10 mV                                              | 1/10,000               |

## CALIBRATION

- Product initialization

Press key to go to Power on

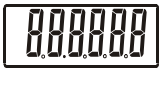

When numbers on the display appears press CAL S/W.

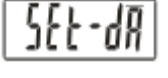

There will be a beeping sound as the product initializes.

#### - General Calibration

\* If the product initiation process is skipped, the #4 value will automatically be set to the previously set value and the setup process will be skipped.

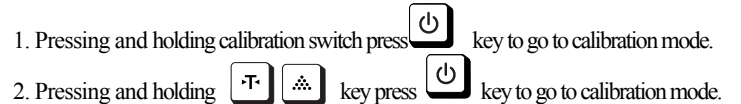

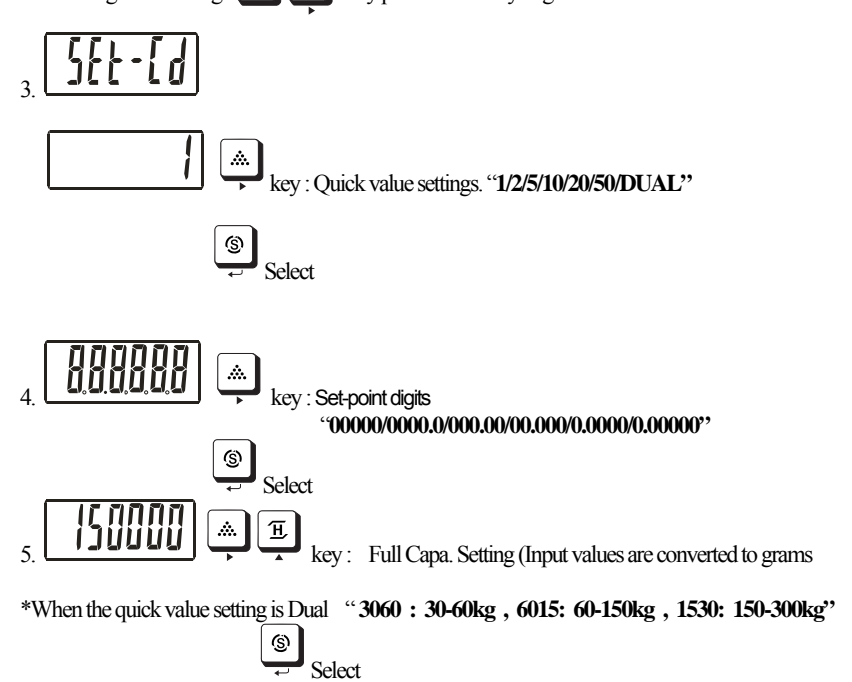

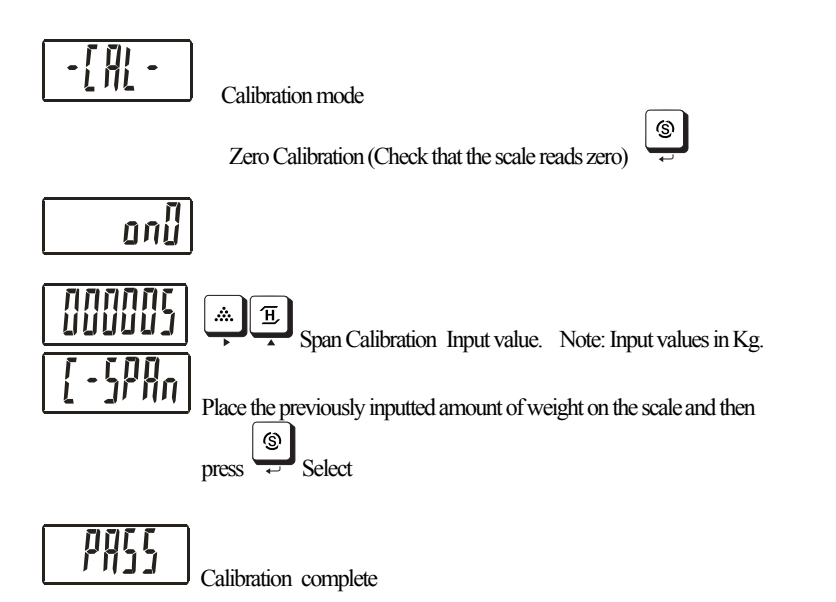

## OPERATIONS DISPLAY AND KEYBOARD

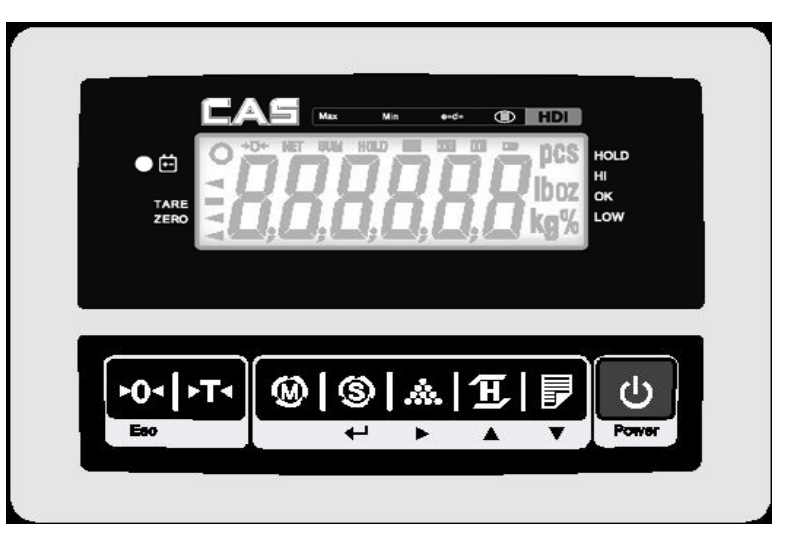

#### **KEY FUNCTIONS**

| KEYS       | DESCRIPTIONS                                                                                                    |
|------------|----------------------------------------------------------------------------------------------------|
| FO.<br>Esc | Used to set the zero point to 0.00.<br>Used as an ESC key in Setup Mode.                                         |
| 7.         | Used to enter a tare weight and used to cancel a tare weight.                                                    |
| ۲          | Used to convert the mode as below.<br>[kg] → [pcs] → [%]→ [WEIGHT LIMIT ON/OFF] →<br>[COUNT LIMIT ON/OFF] → [kg] |
| ۲<br>۱     | Used as an ENTER key.                                                                                            |
| ,<br>N     | Used to calculate a unit weight of a sample<br>[▶] Used to enter next digit.                                     |
| (H)        | Used to display average weight. [ ] Used to have number up.                                                      |
|            | PRINT key.<br>[▼] Used to have number down.                                                                      |
| Ċ          | Used to turn ON or OFF the power.                                                                                |

## 1. General Weighing

The display indicates if the scale is at zero or if there is a tare entered into the scale by way of a ZERO and NET.

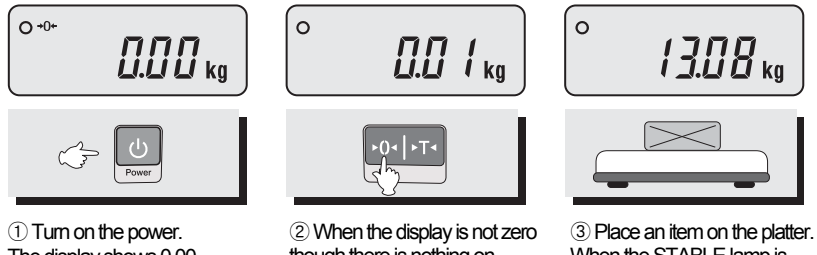

The display shows 0.00. Make sure that STABLE and ZERO lamps are on.

though there is nothing on the platter, press the ZERO key.

When the STABLE lamp is on, read the weight.

#### 2. Weighing with Tare

Tare is the weight of container being used for a commodity. The TARE key subtracts the weight of the container.

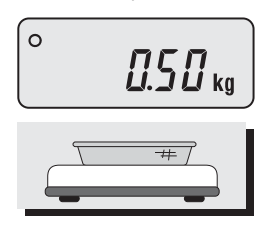

(1) Place the container on the platter.

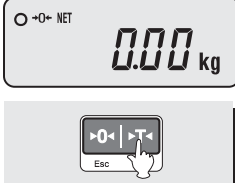

2 Press the TARE key, NET

lamp is on.

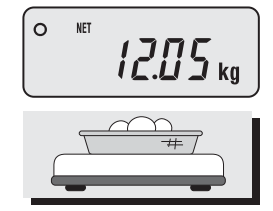

③ Place an item in the container.

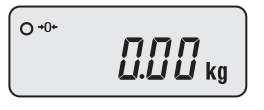

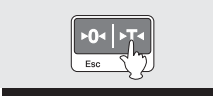

④ To release the TARE function, remove an item and container from the platter and press the TARE key.

#### 3. Counting Mode

■ Samples on the platter.

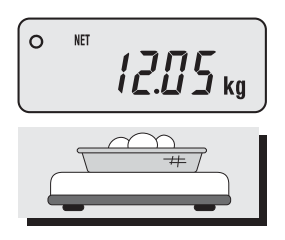

① Press the MODE key until the display shows "WL OFF". If you have set sample size before the display shows "0".

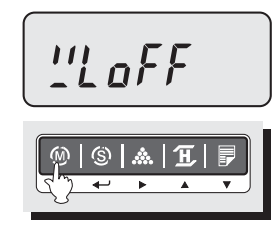

② Press the SAMPLE key, then the display shows "10".

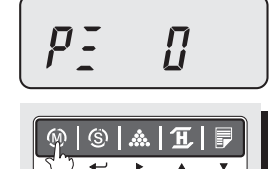

(3) If you want to increase sample size, press the SAMPLE key. The display shows 10, 20, 50, 100, 200 every time pressing the SAMPLE key.

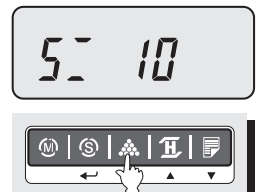

④ If you set sample size to 10, place 10 samples on the platter.

S Press the SET key. The display shows unit weight and then shows the number of samples. If the display shows "LACK"

# \* The small value that can escape from 'LACK' message is over MAX CAPA/3000. a. unit weight $\leq$ 0.8 e \*

b. weight load  $\leq 2\%$  of maximum weighing capacity.

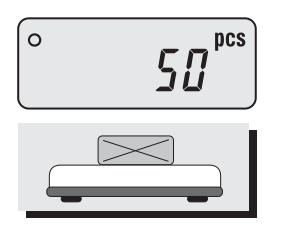

(6) Place parts on the platter, then the display shows the number of parts. You can also use tare function in counting mode.

#### 4. Weight Comparison Function(HI/OK/LOW)

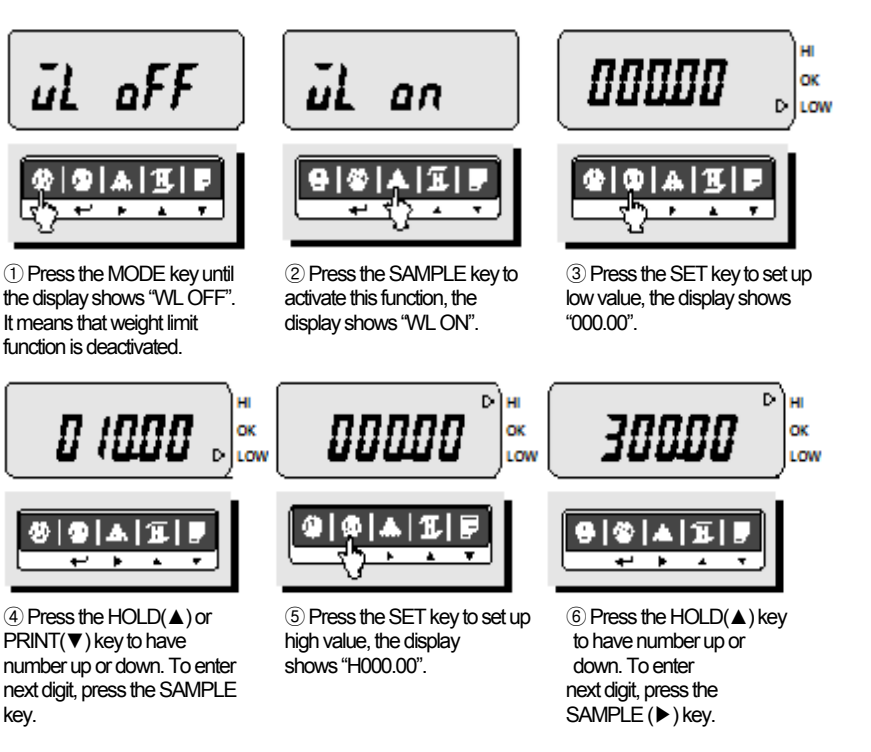

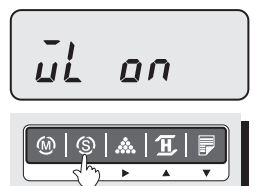

⑦ Press the SET key, the display shows "End".

(8) If you set up LOW/HIGH limit wrong, 'WL ERR" will be shown on the display. Then you have to set it up again. For example) LOW=100.00kg HIGH=90.00kg → High limit is lower than Low limit.

(9) Press the MODE key to go to weighing mode.

① Suppose that the High limit of 70kg and the Low limit of 30kg are set up. In this condition, OK lamp is lighted on if the weight is 40kg, I lamp is lighted on if the weight is 80kg and if the weight is 20kg, I lamp is lighted on. It beeps as fixed on User Setup Mode.

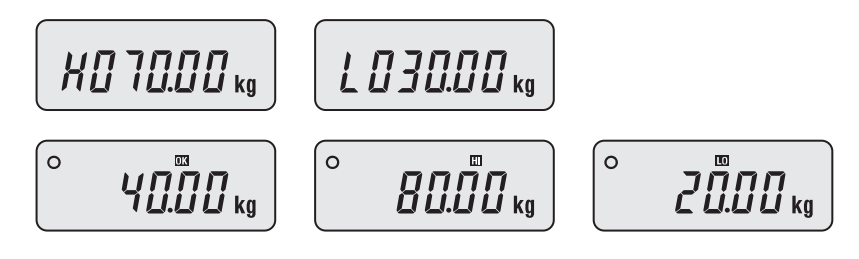

#### 5. Print Out

#### 5-1. Manual Print

■ You can print out data every time pressing the PRINT key. You can setup print function depends on your need. Refer to User Mode Table on page 17.

#### 5-2. Auto Print

(1) To use auto print function, you have to set printer method = 1 in User mode. Refer to User Mode Table on page 17.

② If the weight is stable, it is printed out automatically. And You can print out data every time pressing the PRINT key.

#### 5-3. Stream Print

① To use auto print function, you have to set printer method = 2 in User mode. Refer to User Mode Table on page 17.

(2) If the weight is stable, it is printed out continuously

< Print Format>

| 12.000 Kg |  |
|-----------|--|
| 15.000 Kg |  |
|           |  |
| •         |  |
|           |  |
|           |  |

#### 6. Battery Charge

- At this time, charge the battery.
- The display will show a red lamp and the battery will begin a fast charge automatically.
- Use only the ac adapter which comes with the scale. Other AC adapter may cause damage.

| 7. SET-UP MODE<br>Pressing and holding Trime key press to go to set-up mode. |                                                                                                    |  |
|------------------------------------------------------------------------------|----------------------------------------------------------------------------------------------------|--|
|                                                                              | 000005                                                                                                    |  |
| (a)                                                                          | Image: Image: |  |
| (a)                                                                          | Zero Tracking 0~9d                                                                                                    |  |
| (b)                                                                          | Minimum Tracking Digit 0~9d                                                                                                    |  |
| (c)                                                                          | Measure of weight after zero tracking $0 \sim 9d$                                                                                                    |  |
| (d)                                                                          | Initial Zero Range $0=20\%$ $1=100\%$                                                                                                    |  |
| (e)                                                                          | Vibration Filter 0=high 1=middle 2=low                                                                                                    |  |
| (f)                                                                          | 0 = Colon  1 = Semicolon                                                                                                    |  |

#### Default: 123100

Zero Tracking : 1d Minimum Tracking Digit : 2d Measure of weight after zero tracking : 3d Initial Zero Range : 1 = 100%, Vibration Filter : 0 = high, 0 = Colon

| 8. User Mode<br>Pressing and holding () key press () key to go to user mode. |                                                                                                    |  |
|------------------------------------------------------------------------------|----------------------------------------------------------------------------------------------------|--|
|                                                                              | 000005                                                                                                    |  |
| (a)                                                                          | (b)         (c)         (d)         (e)         (f)                                                                                                    |  |
| (a)<br>(b)<br>(c)<br>(d)<br>(e)                                              | Backlight: $1 - \text{Auto}$ , $2 - \text{On}$ , $3 - \text{Off}$<br>Auto Power Off: $0 - \text{off}$ , $1 - 10\text{min}$ , $2 - 30\text{min}$ , $3 - 60\text{min}$<br>Unit of measure: $0 - \text{Kg}$ , $1 - 1\text{b}$<br>Baud Rate : $0 = 4800$ $1 = 9600$ $2 = 19200$<br>Print method : $0 = \text{Auto print when the scale is stable}$<br>1 = Print continually when the scale is stable<br>2 = Manual print |  |
| (f)                                                                          | Not Use                                                                                                    |  |

#### Default : 100120

Backlight : 1-Auto Auto Power Off : 0-Off Unit of measure : 0-Kg Baud Rate : 1-9600bps Print method : 2-Manual print

## **ERROR MESSAGES**

| Error<br>Message<br>on Display                                                                                                    | Description                                                                              | Solution                             |
|----------------------------------------------------------------------------------------------------|------------------------------------------------------------------------------------------|--------------------------------------|
| "Err 0"                                                                                                    | The "Err 0" occurs when scale is not stable.                                             | Remove unstable facts.               |
| "Err 1"                                                                                                    | The "Err 1" occurs when a current zero point has shifted from the last span calibration. | Please call your CAS dealer.         |
| "Err 3"                                                                                                    | The "Err 3" is an overload error.                                                        | Please remove the weight.            |
| "Err 9" The "Err 9" is no weight error. When scale is<br>in counting mode, you must load the weight.<br>If you have no weight on your scale, you can<br>see this error message. |                                                                                          | Please load the weight on your tray. |
| "Err 14"                                                                                                    | The "Err 14" means calibration range is not correct.                                     | Please call your CAS dealer.         |

## SERIAL INTERFACE

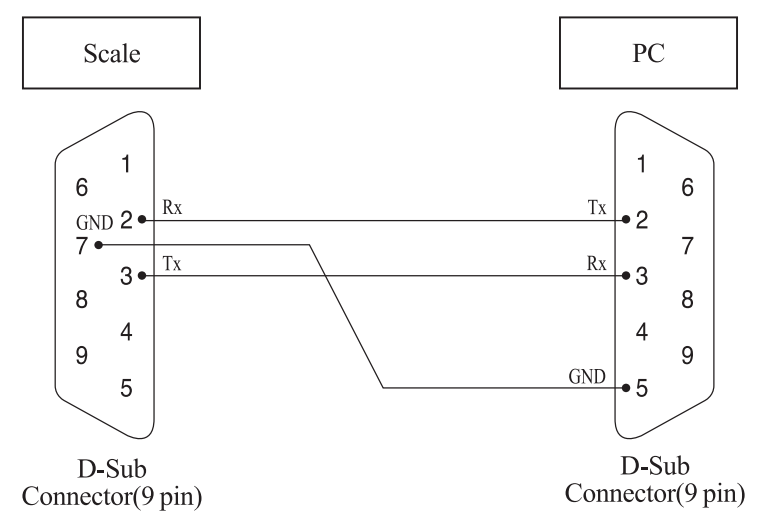

# SPECIFICATIONS

| Load Cell Excitation                       | DC 5 V                                                                                                    |  |
|--------------------------------------------|----------------------------------------------------------------------------------------------------|--|
| Zero Adjustment<br>Range                   | 0.05 mV ~ 5 mV                                                                                                    |  |
| Input Sensitivity                          | 2 uV/D                                                                                                    |  |
| A/D<br>Internal Resolution                 | 1/300000                                                                                                    |  |
| A/D<br>External Resolution                 | 1/30000                                                                                                    |  |
| Division                                   | X1, x2, x5, x10 , x20 , x50                                                                                                    |  |
| A/D<br>Conversion Speed                    | 10 Hz                                                                                                    |  |
| Display Below Zero                         | Minus                                                                                                    |  |
| DISPLAY                                    | LCD 6 digits 110mm(W) X 35mm(H)                                                                                                    |  |
| DISPLAY LAMP                               | STABLE, ZERO, HOLD, NET, HI/OK/LO, lb,<br>, PCS, kg, Low Battery                                                                   |  |
| INTERFACE                                  | RS-232C(Printer)                                                                                                    |  |
| POWER SOURCE                               | DC 12 V 1.25A Adaptor<br>6 V 4 Ah Pb Battery                                                                                       |  |
| TEMPERATURE<br>RANGE                       | -10 °C ~ +40 °C                                                                                                    |  |
| PRODUCT SIZE<br>(WDH)mm                    | 220(W)X159(D)X107(H)                                                                                                    |  |
| PRODUCT<br>WEIGHT                          | 1.5 kg                                                                                                    |  |
| MINIMUM<br>VOLTAGE LEVEL<br>OF THE BATTERY | About 5.6 V                                                                                                    |  |
| CONTINUOUS<br>USING TIME                   | About 100 Hours(Back light Off)<br>About 25 Hours(Back Light On)<br>*The load Cell Specification can have an effect on using time. |  |
| RECHARGING                                 | About 12 Hours                                                                                                    |  |

► Notice: Specifications are subject to change for improvement without notice.

## **HOW TO INSTALL HDI Series**

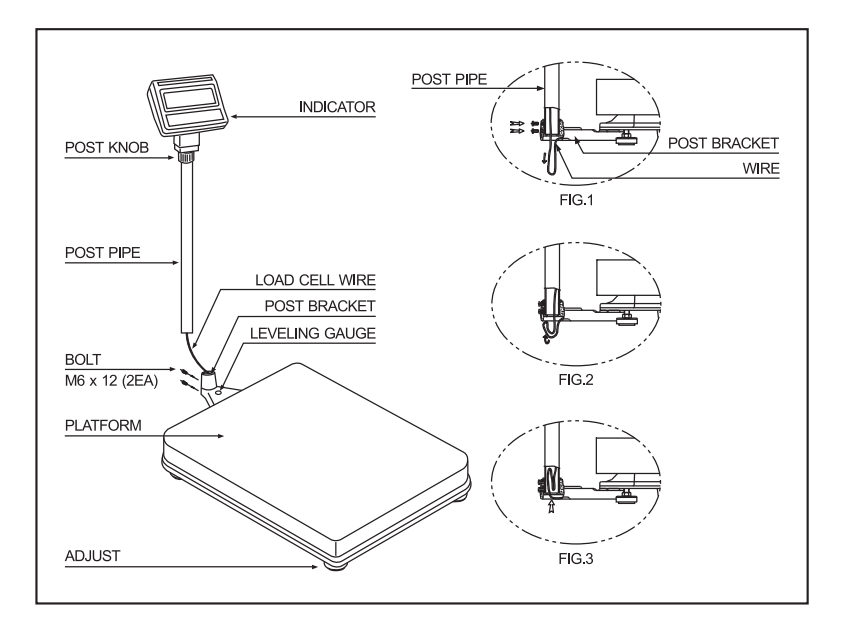

- 1. Open the box with care because indicator is connected to the scale with load cell wire.
- 2. Turn the post knob so as to fix indicator.
- 3. Pull down the wire out of post pipe and insert the post pipe to the post bracket. (Refer to fig. 1)
- 4. Fasten the post pipe with two bolts. (Refer to fig. 1) A long bolt should be connected to the upper side.
- 5. Insert the wire to the post pipe. (Refer to fig. 2, 3)
- 6. If the scale is not properly level, please adjust 4 leg (adjusting bolt) at the bottom of the scale so as to center the bubble of the leveling gauge.
- \* Note : Place the scale on a flat and stable surface. Inside the indicated circle.

#### ASSEMBLING THE DISPLAY OF HDI WALL TYPE

- 1. Attach head bracket to the display and fasten it with screws provided as shown in Figure. 1.
- 2. Connect both of grand wire and load cell wire to load cell connector at the backside of display as shown in Figure 2.
- 3. Fasten grand wire to the bottom of platform body with bolt as shown in Figure. 3.

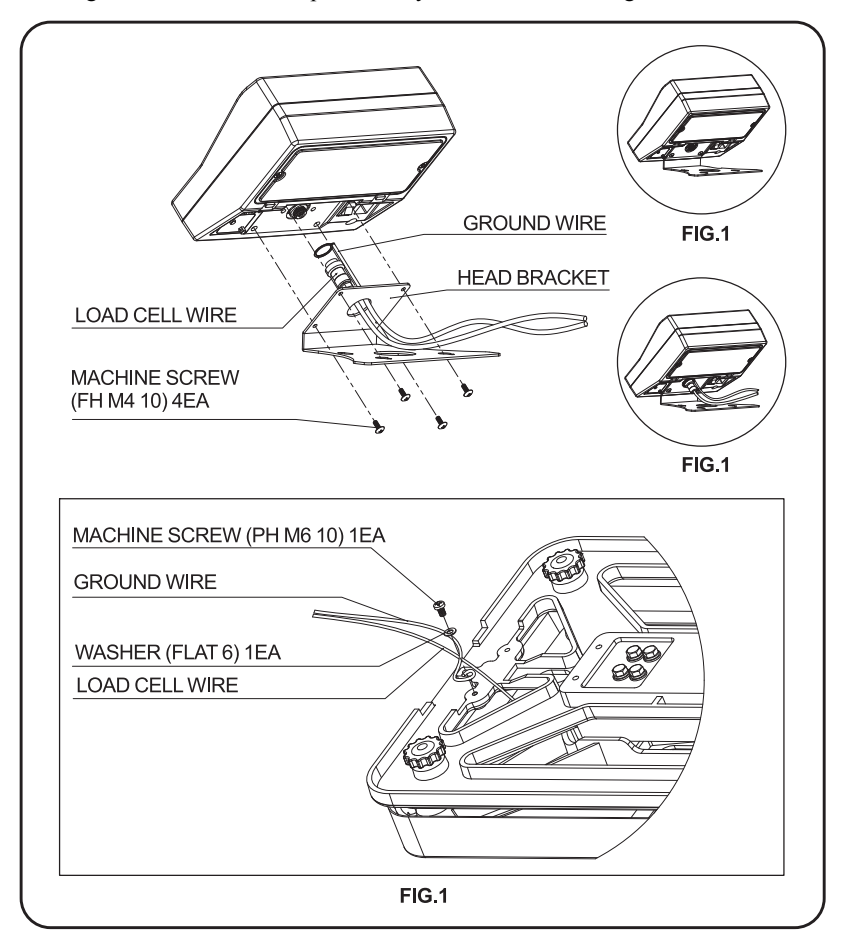

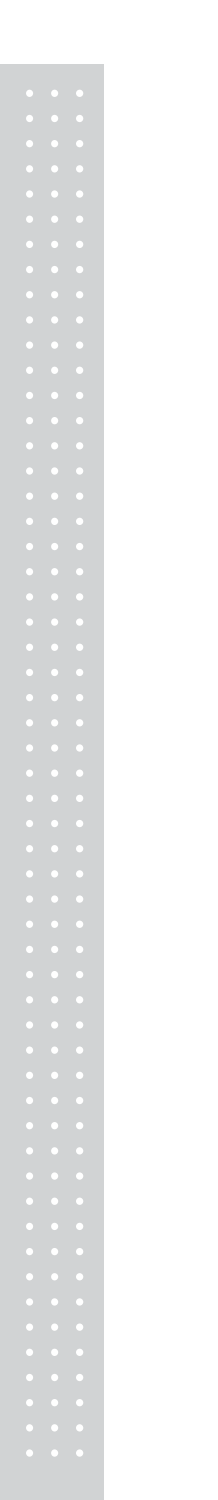

# MEMO

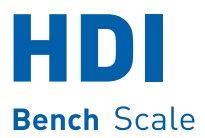

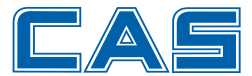

CAS BLDG., **#1315**, **YANGJAE-DAERO**, GANGDONG-GU, SEOUL, KOREA TEL\_ 82 2 2225 3500 FAX\_ 82 2 475 4668 www.globalcas.com